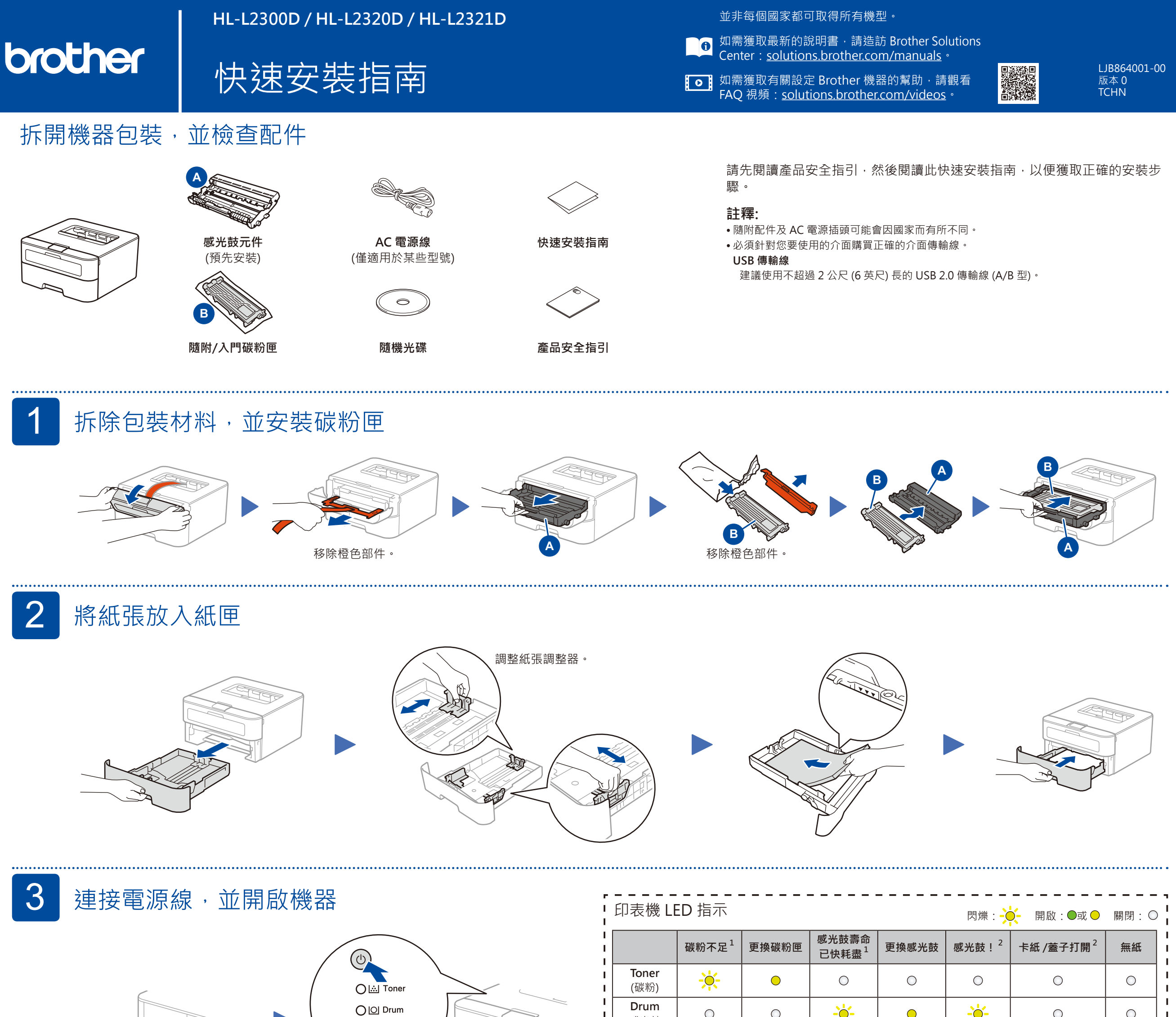

4B

O O  $\bigcirc$  $\bigcirc$  $\bigcirc$  $\bigcirc$  $\bigcirc$ (感光鼓) Paper 0  $\bigcirc$  $\bigcirc$  $\bigcirc$  $\bigcirc$  $\bigcirc$  $\bigcirc$ 

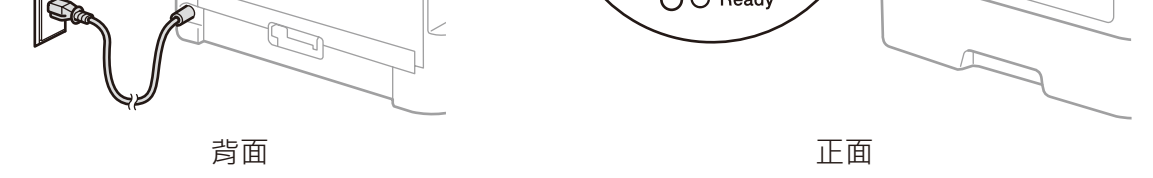

O 🗅 Paper

| · .         |                                  |  |   |  |  |   |   |   |    |
|-------------|----------------------------------|--|---|--|--|---|---|---|----|
| 1<br>1<br>1 | Ready<br>(準備就緒)                  |  | 0 |  |  | 0 | 0 | 0 | 1  |
| I.          | ■ 1 黃色 LED 將以開啟 2 秒再關閉 3 秒的方式閃爍。 |  |   |  |  |   |   |   |    |
| Ι.          | ■ 2 LED 將以間隔 0.5 秒開啟再關閉的方式閃爍。    |  |   |  |  |   |   |   |    |
| ь.          |                                  |  |   |  |  |   |   |   | а. |

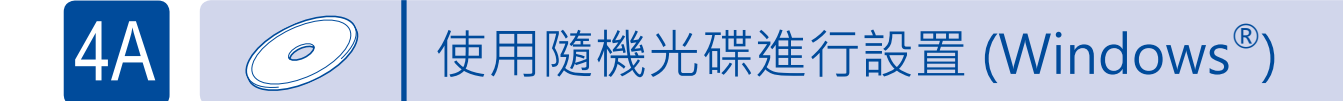

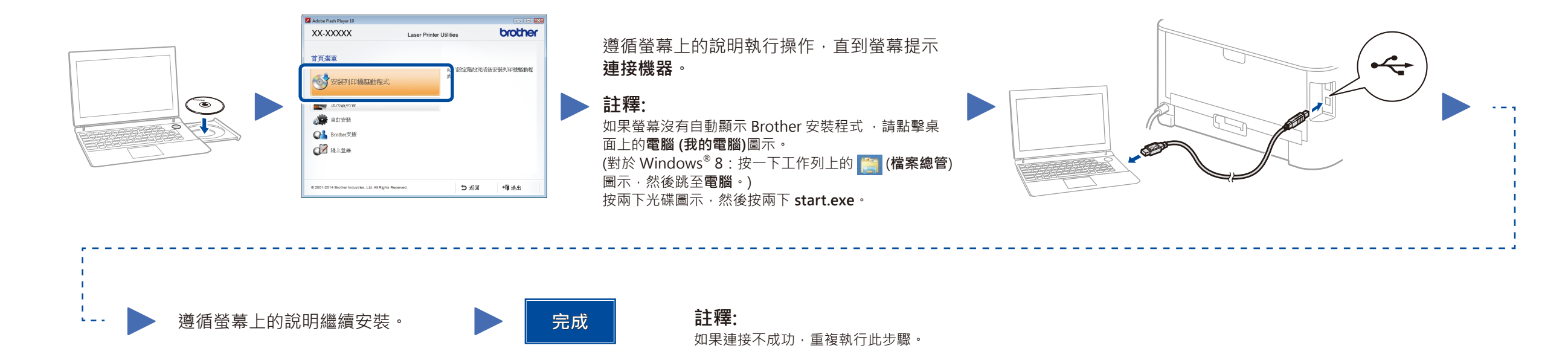

## 不使用隨機光碟進行設置 (無光碟機的 Windows® 電腦或 Macintosh)

可從 Brother Solutions Center 下載完整的驅動程式和軟體套件。 (對於 Windows®) solutions.brother.com/windows (對於 Macintosh) solutions.brother.com/mac